## 8 ΒΗΜΑΤΑ για αγορά από το ηλεκτρονικό βιβλιοπωλείο της

## **Book Depository**

#### <u>Βήμα 1°</u>

Ανοίγετε την ιστοσελίδα του ηλεκτρονικού βιβλιοπωλείου Book Depository στο (<u>http://www.bookdepository.com</u>).

|                       | Contact us   Help   Track order Login/register     | Currency selection<br>€ Euro | ▼           |
|-----------------------|----------------------------------------------------|------------------------------|-------------|
|                       | Search for books by keyword/book title/author/ISBN |                              |             |
| Book Depository       | Sector Find book                                   | Go to bask                   | et/checkout |
| .com                  | Advanced search                                    | Quick bas                    | ket view    |
| Mome   Christmas FAQs | Free shipping on everything!                       | 0 items                      | €0.00       |

Πατάτε με αριστερό κλικ το "Login/register"

Την πρώτη φορά που θα κάνετε κάποια αγορά είναι απαραίτητο να δημιουργήσετε λογαριασμό στο book depository (register), σε κάθε επομένη αγορά απλά συνδέεστε με τον ίδιο λογαριασμό που ήδη έχετε κάνει (Login).

<u>Βήμα 2°</u>

| Register                                                                                |  |  |  |  |
|-----------------------------------------------------------------------------------------|--|--|--|--|
| Create an account                                                                       |  |  |  |  |
| Fields marked * are required                                                            |  |  |  |  |
| Email address <b>* Sample@hptmail.com</b><br>Please check your email isn't<br>misspelt. |  |  |  |  |
| Name * Ονοματεπωνυμο                                                                    |  |  |  |  |
| Password * •••••                                                                        |  |  |  |  |
| Please enter a password with at<br>least six characters.                                |  |  |  |  |
| Verify password *                                                                       |  |  |  |  |
| O Register                                                                              |  |  |  |  |

Συμπληρώστε τα στοιχεία σας όπως τα ζητήσει και όπως είναι στο παράδειγμα επάνω. Προσοχή το Email που θα βάλετε ως διεύθυνση πρέπει να είναι αυτό που χρησιμοποιείτε και ελέγχετε καθημερινά, καθώς σε αυτό θα έρχονται όλα τα στοιχεία που αφορούν κάθε αγορά.

<u>Βήμα 3°</u>

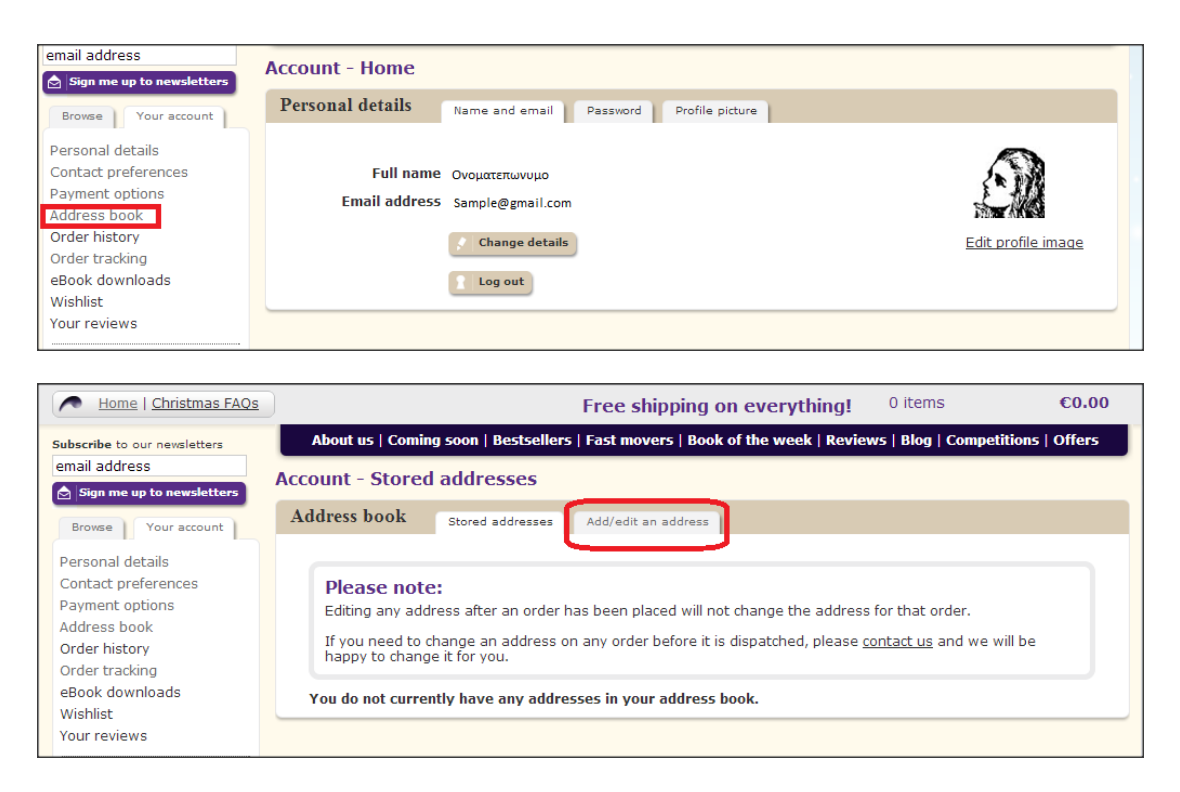

Πατάτε αριστερό κλικ στις επιλογές που είναι με κόκκινο πλαίσιο όπως επάνω.

## <u>Βήμα 4°</u>

| Address book                       | Stored addresses Add/edit an address                                                                                                    |
|------------------------------------|----------------------------------------------------------------------------------------------------|
| Address detai<br>Fields marked * a | <b>Is</b><br>are required                                                                                                    |
| Full nan                           | ne * Ονοματεπωνυμο                                                                                                    |
| Address line                       | 1 * Πχ. Vassilissis Olgas 89                                                                                                    |
| Address line                       | 2                                                                                                    |
| Town/Ci                            | ity <b>*</b> Πχ. Thessaloniki                                                                                                    |
| County/State/Re                    | gion                                                                                                    |
| Postcode/Z                         | tip * TIX. 54643<br><u>Don't have a postcode?</u><br>If you have a postcode or zip,<br>please enter it here.<br>If you don't, please write "No<br>Postcode". |
| Count                              | ry * Greece 🗸                                                                                                    |
| Phone numb                         | er                                                                                                    |
| Reference nan                      | ne *<br>e.g. Home, Work etc.                                                                                                    |
| [                                  | <ul> <li>Make this my default delivery address</li> </ul>                                                                                                    |
|                                    | ✓ Save                                                                                                    |
| 1                                  |                                                                                                    |

Συμπληρώστε την φόρμα με τα στοιχεία της διεύθυνσης αποστολής των αγορών σας επιλέγοντας με «τικ» το στοιχείο στο κόκκινο πλαίσιο. Αυτομάτως η διεύθυνση που πληκτρολογήσατε αποτελεί και τη βασική διεύθυνση αποστολής.

Με αυτό τον τρόπο δεν χρειάζεται να συμπληρώνετε επανειλημμένα τα στοιχεία διεύθυνσης αποστολής σε κάθε αγορά σας εφόσον αυτή δεν αλλάξει.

<u>Βήμα 5°</u>

Τρεις τρόποι να βρείτε όλους του τίτλους μας στο ηλεκτρονικό κατάστημα του book depository.

1<sup>ος</sup> μέσω του site του εκδοτικού μας οίκου (fylatos.com)

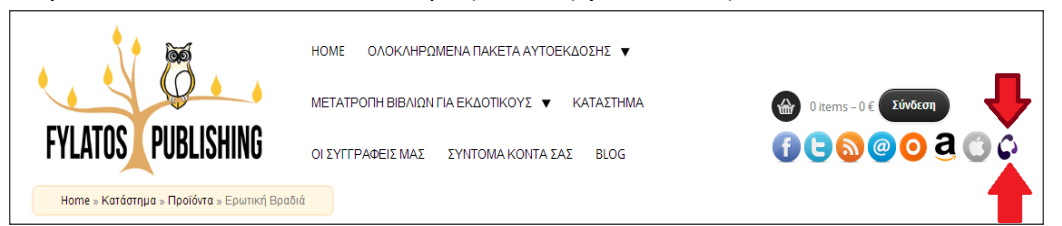

Πατώντας αριστερό κλικ στο εικονίδιο ανάμεσα στα βέλη.

2<sup>ος</sup> μέσω του site του εκδοτικού μας οίκου (fylatos.com)

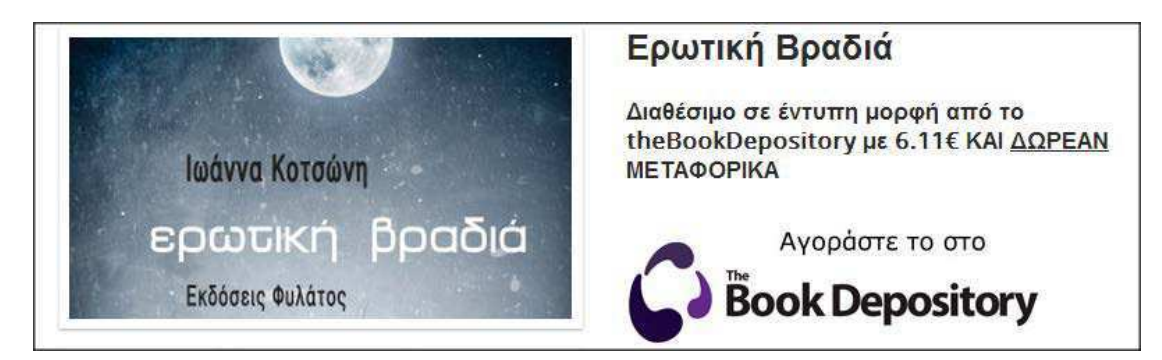

Πατώντας αριστερό κλικ στο ενεργό εικονίδιο διπλά από τον κάθε τίτλο.

3<sup>ος</sup> άμεσα από το ηλεκτρονικό βιβλιοπωλείο (bookdepository.com)

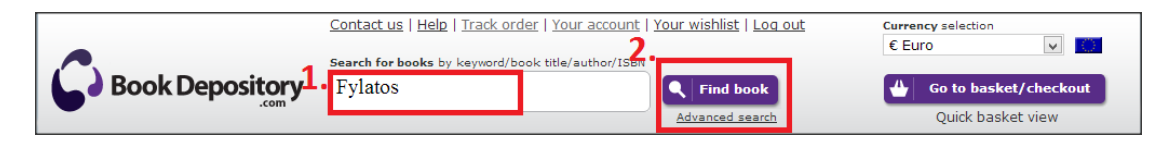

Σε κάθε περίπτωση οδηγείστε σε αυτό το στάδιο:

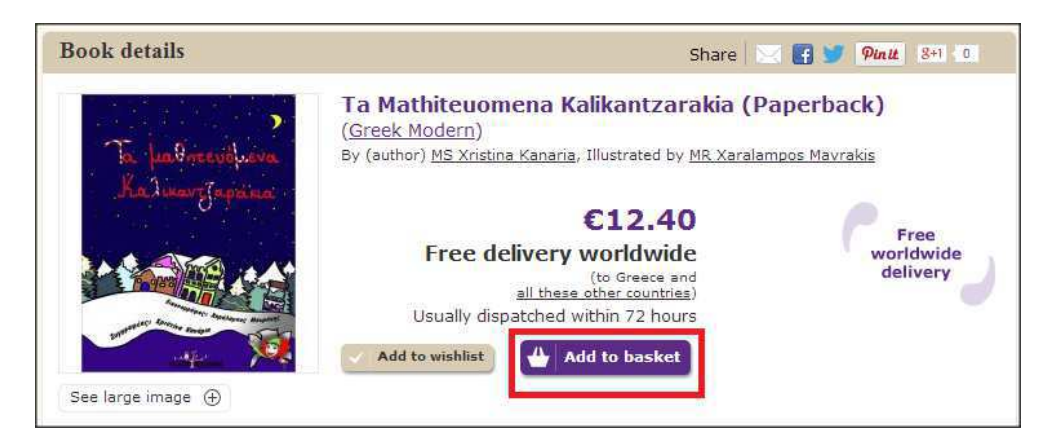

Πατώντας το ενεργό εικονίδιο ανάμεσα στο κόκκινο πλαίσιο αμέσως ο τίτλος οδηγείται στο καλάθι αγορών.

# <u>Βήμα 6°</u>

|                  |                                                                                                    | Checkout                              |        |
|------------------|----------------------------------------------------------------------------------------------------|---------------------------------------|--------|
| A Los Contractor | Ta Mathiteuomena<br>Kalikantzarakia (Paperback)<br>by MS Xristina Kanaria<br>Availability: Usually dispatched within<br>72 hours | Quantity 1<br>E12.40 Update<br>Remove | €12.40 |
| Free del         | ivery worldwide                                                                                                    | Delivery cost:                        | FREE   |
|                  |                                                                                                    | Total:                                | €12.40 |
|                  |                                                                                                    |                                       | kout   |

Στο πεδίο που βρίσκετε ανάμεσα στο κόκκινο πλαίσιο επιλέγετε τον αριθμό τον αντιτύπων. Σε κάθε περίπτωση η αποστολή είναι δωρεάν.

#### <u>Βήμα 7°</u>

| Please fill i<br>Fields marked with | in your details for this orde                                           | r                                                  |         |
|-------------------------------------|-------------------------------------------------------------------------|----------------------------------------------------|---------|
| Contact deta                        | ails                                                                    | Payment                                            |         |
| Email Address *                     | Sample@gmail.com<br>(We need this to send you an<br>order confirmation) | Card Visa 🗸                                        | VISA    |
| Telephone numbe                     | er                                                                      | Card<br>Number *<br>Your card number is not valid. |         |
| Billing address                     |                                                                         | Valid to *                                         |         |
| Full name *                         | Vassilissis Olgas 89                                                    | mm / yyyy                                          |         |
| Address line 1 *                    | Βασ. Όλγας 54                                                           | Name on<br>card * Invalid                          |         |
| Address line 2                      |                                                                         |                                                    |         |
| Town/City *                         | θεσσαλονικη                                                             |                                                    |         |
| County/State                        |                                                                         |                                                    |         |
| Postcode/Zip *                      | 54642                                                                   |                                                    |         |
|                                     | If you don't have a postcode or<br>zip, please write "No Postcode"      | CVV2 Number *                                      |         |
| Country                             | GREECE                                                                  |                                                    | Invalid |
| ◄                                   | My shipping address is the same as the billing address                  |                                                    |         |
|                                     |                                                                         |                                                    |         |

Συμπληρώνοντας απλά το email τα υπόλοιπα στοιχεία στην φόρμα αποστολής συμπληρώνονται αυτόματα σύμφωνα με αυτά που συμπληρώσατε στο βήμα 4.

Δεξιά "**Payment**": Εισάγετε τα στοιχεία της κάρτα σας. ΔΕΝ είναι απαραίτητο η κάρτα να είναι πιστωτική! Αγορές γίνονται συνήθως με την κάρτα που ελέγχουμε τον τραπεζικό μας λογαριασμό στα ATM (VISA), εάν και μόνο ο λογαριασμός έχει φορτωμένο ίσο ή μεγαλύτερο ποσό από αυτό που απαιτείται για την αγορά.

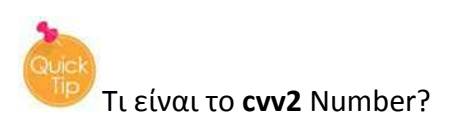

Αποτελεί τους 3 τελευταίους αριθμούς που βρίσκονται στην πίσω πλευρά της κάρτα

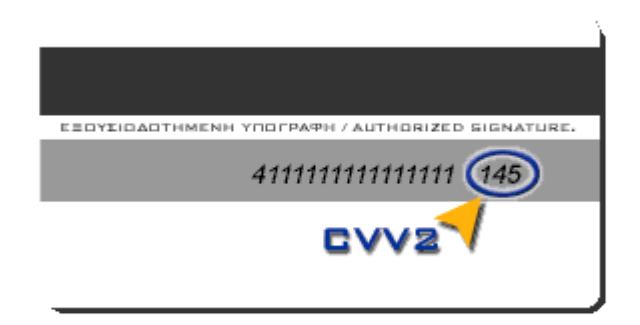

## <u>Βήμα 8°</u>

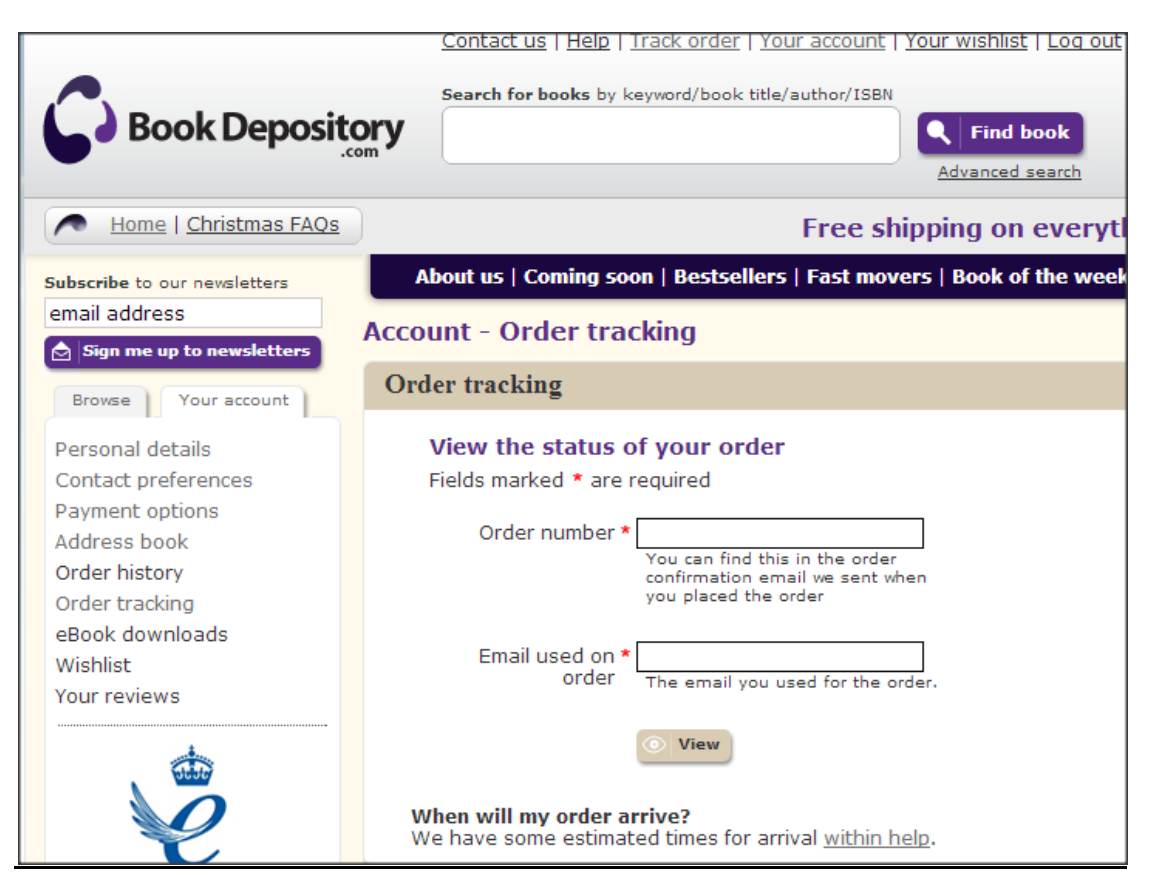

To bookdepository σας δίνει την δυνατότητα να παρακολουθείτε την εξέλιξη της παραγγελίας συνεχώς παρέχοντας σας ενημέρωση για την πορεία της παραγγελίας.

Μετά την αγορά του προϊόντος έρχεται στο email σας το Order Number (αριθμός παραγγελίας) αυτόν τον χρησιμοποιείτε για την συμπλήρωση του πρώτου κενού της φόρμας. Η αποστολή της κάθε παραγγελίας διαρκεί συχνά 7-10 εργάσιμες μέρες από την στιγμή της παραγγελίας και είναι **εντελώς δωρεάν**!!!